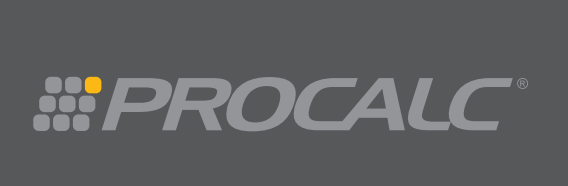

# Guia do Usuário

- Função Financeira
- Função de Programação
- Função Estatística
- Amortização
- Cálculo de Depreciação
- Cálculo de Título

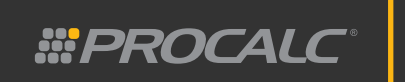

## Capítulo 1

Operação Básica Descrição do Teclado Indicadores do Visor Ligando e Desligando a Calculadora Erro PR (PR ERROR) Autodesligamento Ajuste do Contraste do Visor Teclado Símbolo de Decimal Inserção de Número em Notação Científica Funções CLEAR (apagar) Modos de Inserção ALG e RPN Modo ALG Modo RPN Registros de Armazenamento Armazenar e Recuperar Dados

## Capítulo 2

Funções Financeiras Básicas Registros Financeiros Fluxo de Caixa Positivo e Negativo Prazo de Pagamento Cálculos de Juros Simples Relação dos Juros Compostos entre **i** e **n** Determinando a Taxa de Juros Determinando o Valor do Pagamento Determinando Número de Períodos Função Amortização Função Custo, Venda e Margem

## Capítulo 3

Cálculos Financeiros Avançados NPV (Net Present Value - Valor Presente Líquido) Agrupamento de Fluxos de Caixa Recuperação de Dados dos Valores do Fluxo de Caixa Substituição de Dados dos Valores do Fluxo de Caixa Depreciação de Dados dos Valores do Fluxo de Caixa Depreciação Final Determinando o Valor do Título Porcentagens Funções de Calendário Determinando o Número de Dias entre Datas

## Capítulo 4

Outras Características Operacionais Seleção do Número de Casas Decimais Seleção da Visualização em Notação Científica Visualização Integral da Mantissa

Outros Ajustes do Visor Tecla Last X Troca dos Registros de Pilha X e Y Rolagem dos Registros de Pilha Funções e Recursos de Estatística Correção de Dados Estatísticos Desvio Padrão Média de Valores Estimativa Linear para x e y Média Ponderada de Valores Funções e Recursos Matemáticos Função Potência no modo ALG Função Potência no modo RPN

## Capítulo 5

Programação Escrevendo um Novo Programa Execução do Programa Fundamentos da Memória de Programa Identificação das Instruções nas Linhas de Programa Verificação do Programa Linha a Linha Seleção de uma Linha Específica de um Programa Interrupção do Programa Durante a Execução Desvios Condicionais Aperfeiçoamento do Programa Introdução de Instruções no final do Programa

#PROCALC

## Capítulo 6

Mensagens de Erro

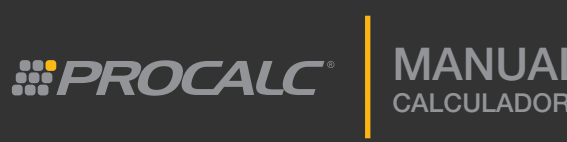

## Capítulo 1: Operação Básica

## Descrição do Teclado

| Grupo de Função             | Teclas                                                                                                    |
|-----------------------------|----------------------------------------------------------------------------------------------------|
| Função Margem<br>de Lucro   | COST, SELL, MGN (Margem). Margem de lucro na base de venda.                                                                                                    |
| Memória de<br>Armazenamento | (Memória de Armazenamento), (M+x) (Memória de Recuperação)                                                                                                    |
| Estatísticas                | $\Sigma$ + $\Sigma$ - $S$ (desvio padrão), $\overline{x}$ (média), $(\hat{x}, \mathbf{r}) (\hat{y}, \mathbf{r})$ (estimativa linear), $\overline{x} w$ (média ponderada)                                                                                       |
| Porcentagem                 | (diferença de porcentagem) %T (porcentagem total)                                                                                                    |
| Calendário                  | DATE (número de dias entre duas datas), D.MY M.DY                                                                                                    |
| Registros<br>Financeiros    | <ul> <li><i>n</i> (número de período composto) <i>i</i> (taxa de juros por período composto), <i>PV</i> (valor presente), <i>FV</i> (valor futuro),</li> <li><i>PMT</i> (valor pago periodicamente), <i>INT</i> (juros acumulados na base 360-dias)</li> </ul> |
| Logaritmo/<br>Exponencial   | LN, ex                                                                                                    |
| Quadrado/<br>Raiz Quadrada  | $x^2$ , $\sqrt{x}$                                                                                                    |
| Recíproco                   | 1/x                                                                                                    |
| Fatorial                    | <b>n!</b>                                                                                                    |
| Inteiro                     | INTG Mostra a parte inteira do número                                                                                                    |
| Fracionário                 | FRAC Mostra a parte fracionária do número                                                                                                    |
| Tecla de<br>alternância     | $(x \leftrightarrow y)$ (Alterna entre os registros X e Y)                                                                                                    |
| Recupera o<br>último número | LAST x Recupera o último número mostrado antes que uma operação seja executada                                                                                                    |
| Cálculo de Título           | PRICE (YTM) (Rendimento no Vencimento)                                                                                                    |
| Depreciação                 | SL (método de depreciação linear), SOYD (método de soma dos anos de vida útil),                                                                                                    |

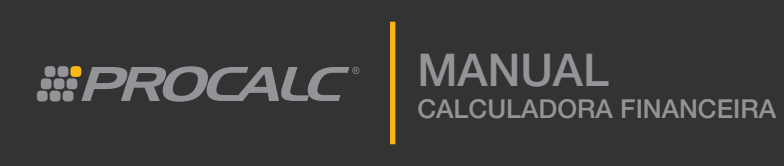

## Descrição do Teclado

| Grupo de Função               | Teclas                                                                                                    |
|-------------------------------|----------------------------------------------------------------------------------------------------|
| Outras Funções<br>Financeiras | IRR (Taxa Interna de Retorno), NPV (Valor Presente Líquido),AMORT (Amortização), CFo (Fluxo de Caixa Inicial), CFj (PróximoFluxo de Caixa), 12x (Converte Juros Mensais em Taxa dePorcentagem Anual), 12÷ (Converte a porcentagem Anual emJuros Mensais), Nj (Número de Fluxos de caixas iguaisConsecutivamente)                                                    |
| Forma de<br>Pagamento         | (Pagamento adiantado), END (Pagamento em atraso)                                                                                                    |
| Expoente                      | <b>EXP</b> (Inserir Expoente)                                                                                                    |
| Modo de<br>Operação           | RPN (Modo de Notação Reversa - RPN), ALG (Modo Algébrico - ALG)                                                                                                    |
| Clear (Apagar)                | CLX(Limpa o visor e apaga o registro X), SHIFT $\Sigma$ (Registros estatísticos, registros de pilha e o visor), SHIFT $\mathbb{PRGM}$ (Memória de programa), SHIFT $\mathbb{FIN}$ (Registros financeiros), SHIFT $\mathbb{REG}$ (Registros de armazenamento de dados, registro LAST X e também visor), SHIFTSHIFT $\mathbb{PREFIX}$ (Cancela as teclas Shift e Alt) |
| Arredondamento                | (Desabilita o arredondamento)                                                                                                    |
| Rolagem para<br>baixo         | RUMove o número armazenado em cada registro de pilha para o registro de pilha seguinte                                                                                                    |
| Programação                   | P/R (Modo de programação), <b>R/S</b> (Roda/Para o programa),<br><b>SST</b> (Passo Único), <b>BST</b> (Passo Anterior), <b>GTO</b> (Vai para),<br><b>PSE</b> (Pausa)                                                                                                    |
| Back Space                    | (Apaga o último dígito inserido)                                                                                                    |
| Desfazer                      | Se este ícone < estiver no visor, o último passo pode ser desfeito                                                                                                    |

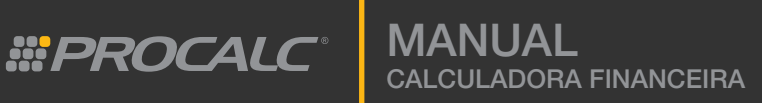

Indicadores do Visor

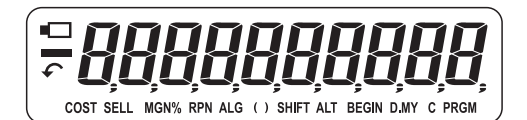

| Indicador | Significado                                               |
|-----------|-----------------------------------------------------------|
| Q         | Bateria com baixa carga. A bateria deve ser substituída   |
| ¢         | Calculadora habilitada a desfazer o último passo inserido |
| COST      | Valor de Custo                                            |
| SELL      | Valor de Venda                                            |
| MGN%      | Porcentagem da Margem                                     |
| RPN       | Calculadora está modo RPN                                 |
| ALG       | Calculadora está modo ALG (equações algébricas)           |
| BEGIN     | Cálculos financeiros no modo BEGIN                        |
| D.MY      | Indica que o método para inserção de data é: mês/ano      |
| С         | Calculadora está no modo de cálculo de juros compostos    |
| PRGM      | Calculadora está no modo de programação                   |

## • Ligando e Desligando a Calculadora

Pressione **ON** para ligar a calculadora.

Pressione **OFF** para desligar a calculadora.

## Erro PR (PR ERROR)

A mensagem de erro "PR ERROR" aparece se a calculadora for reiniciada ou se a bateria for substituída.

Esta mensagem indica que a memória foi resetada e que todos os dados, programas e as informações de status foram apagadas.

#### Autodesligamento

A calculadora desligará automaticamente quando não for utilizada por aproximadamente sete minutos.

#### • Ajuste do Contraste do Visor

Mantenha a tecla  $\bigcirc$  pressionada e pressione a tecla  $\bigcirc$  para aumentar o contraste do visor.

Mantenha a tecla mer pressionada e pressione a tecla (+) para diminuir o contraste do visor.

#### • Teclado

A função primária é mostrada no topo da tecla. As funções alternativas podem ser obtidas pressionando as teclas de prefixo **sur** e **ALT**.

As cores das teclas de prefico correspondem às cores das funções alternativas.

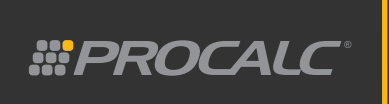

## • Símbolo de Decimal

Para alterar o símbolo de separação decimal de "ponto" para "vírgula" e vice-versa, é necessário desligar a calculadora, pressionar e manter pressionada a tecla de ponto decimal  $\cdot$  e pressionar a tecla **(ON)**.

## • Inserção de Número em Notação Científica

Para inserir dados em notação científica pressione a tecla *EXP* depois de inserir a mantissa.

#### • Funções CLEAR (apagar)

| TECLA          | APAGA                                                                                  |
|----------------|----------------------------------------------------------------------------------------|
| SHIFT REG      | Registros de armazenamento, registro de bloco, registro LAST X e também limpa o visor. |
| SHIFT FIN      | Registros Financeiros                                                                  |
| SHIFT <b>E</b> | Registros estatísticos (R1~R6), registros de pilha e o visor                           |
| SHIFT PRGM     | Memória de programação (se a calculadora estiver no modo de programação)               |
| CLX            | Limpa o visor e o registro X                                                           |

## • Modo de Inserção ALG e RPN

## Modo ALG

No modo ALG, os cálculos são efetuados no modo sequencial padrão, como a fórmula é escrita.

Para selecionar o modo ALG, pressione as teclas (MIFT) (ALG) e o ícone ALG aparecerá no visor.

Exemplo:  $4 \times 2 - 1 = 7$ 

| TECLAS<br>(Modo ALG) | VISOR                             |
|----------------------|-----------------------------------|
| 4                    | 4<br>Mostra o valor inserido      |
| ×                    | 4.00<br>Mostra o primeiro número  |
| 2                    | 2.<br>Mostra o segundo número     |
| -                    | 8.00<br>Mostra o resultado de 4x2 |
| 1 ( <u>ENTER</u> )   | 7.00<br>Mostra o resultado        |

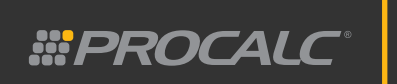

## Modo RPN

No modo RPN (notação reversa) é necessário inserir os dois números primeiro e então selecion<u>ar a</u> operação matemática desejada.

A tecla deve ser pressionada entre os dois números para separar seus valores. Com o modo RPN habilitado, é possível executar cálculos básicos entre dois números como multiplicação, adição, divisão ou subtração.

Para selecionar o modo RPN pressione (RPN) e o ícone RPN aparecerá. Exemplo: 4 x 2 - 1 = 7

| TECLAS<br>(Modo RPN) | VISOR                                                        |
|----------------------|--------------------------------------------------------------|
| 4 ( <u>ENTER</u> )   | 4.00<br>Mostra o primeiro valor inserido                     |
| 2                    | 2<br>Mostra o valor inserido                                 |
| ×                    | 8.00<br>Mostra o resultado da multiplicação dos dois valores |
| 1                    | 1<br>Mostra o valor inserido                                 |
| -                    | 7.00<br>Subtrai 1 da resposta anterior                       |

## • Registros de Armazenamento

Existem quatro registros de pilhas para armazenar números durante os cálculos. E também o registro denominado "LAST X" que armazena o último número mostrado no visor antes que uma operação seja executada.

Além destes registros, ainda estão disponíveis 20 registros para que o usuário armazene dados manualmente.

## • Registros de Armazenamento

Os 20 registros disponíveis para armazenamento manual de dados, são denominados R0 a R $\cdot$ 0 a R $\cdot$ 9.

Para armazenar um número em um registro, pressione  $\times$  M, e o número do registro desejado (0, 1, 2,...9), ou ( $\cdot$ 0,  $\cdot$ 1,  $\cdot$ 2,... $\cdot$ 9).

Para recuperar um valor armazenado anteriormente, pressione  $M \rightarrow x$  e então pressione do registro R0 a R9 ou R  $\cdot$  0 a R  $\cdot$  9.

#PROCALC<sup>®</sup>

## Capítulo 2: Funções Financeiras Básicas

## **Registros Financeiros**

Existem cinco registros financeiros comuns para cálculos financeiros:  $\mathbf{n}$ ,  $\mathbf{i}$ ,  $\mathbf{PV}$ ,  $\mathbf{PMT}$  e  $(\mathbf{FV})$ .

| TERMO/TECLA | DEFINIÇÃO                                                                                                    |
|-------------|----------------------------------------------------------------------------------------------------|
| n           | O número de períodos em um cálculo financeiro, frequentemente expresso em dias, meses ou anos. A taxa de juros deve ser definida por período.                                                        |
| i           | A taxa de juros por período.<br>Frequentemente, uma taxa anual é convertida para uma taxa mensal,<br>dividindo-a por 12, para taxa mensal; dividindo-a por 52 ou taxa diária,<br>dividindo-a por 365 |
| PV          | O valor presente                                                                                                    |
| PMT         | O período de pagamento                                                                                                    |
| FV          | O valor futuro (residual)                                                                                                    |

Para inserir os números nos registros financeiros, insira o número a ser armazenado e pressione a tecla correspondente. Para recuperar um número, pressione  $\underbrace{M \rightarrow x}$  e a tecla correspondente ao registro a ser recuperado (n, i, PV, PMT ou FV).

Para subistituir os valores atuais dos registros financeiros, simplesmente insira o novo valor e pressione a tecla correspondente ao registro.

Para apagar todos os registros financeiros, pressione **m** CLEAR **FIN**. Se pressionar **m (REG)** todos os registros internos serão apagados.

## • Fluxo de Caixa Positivo e Negativo

Tenha cuidado ao executar cálculos financeiros, observando atentamente o sinal correto dos valores inseridos.

Use sinal negativo se executar um pagamento.

Use sinal positivo para recebimentos.

## • Prazo de Pagamento

Pressione este método. A maioria das transações utiliza este método.

Pressione meserse se o pagamento será feito no início do período. O ícone "BEGIN" será mostrado.

## • Cálculos de Juros Simples

Os juros simples podem ser calculadas para cilcos de 365 ou 360 dias.

#PROCALC

Para executar esta operação em um ciclo de 365 dias, pressione  $\mathbb{R}$  após determinar os juros de 360 dias.

Exemplo

Calcule os juros simples de \$100.000,00 com 6% de juros anual para 240 dias utilizando o ciclo de 360 dias e o ciclo de 365 dias.

| TECLAS                     | VISOR                                                                                        |
|----------------------------|----------------------------------------------------------------------------------------------|
| 100000 (+/-) ( <b>PV</b> ) | -100,000.00<br>Inserção do valor atual. O sinal negativo<br>(-) significa que é um pagamento |
| 240 <b>n</b>               | <b>240.00</b><br>Número de dias para os quais os juros<br>serão calculados                   |
| 6 <b>i</b>                 | 6.00<br>Mostra a taxa anual de juros                                                         |
| SHIFT INT                  | <b>4,000.00</b><br>Mostra os juros simples para uma<br>base de 360 dias                      |
|                            | <b>3,945.21</b><br>Mostra os juros simples para uma<br>base de 365 dias                      |

No modo RPN, se pressionar + depois o cálculo, o total principal e os juros são acumulados no visor.

No modo algébrico, para mostrar o total principal com os juros, pressione  $(+)^{(x \mapsto y)} \stackrel{[ENTER]}{=}$ 

#### Exemplo

Você empresta \$100.000 para um bom amigo por 180 dias. Você empresta o dinheiro para ele a uma taxa de juros simples de 6%, calculado em um ciclo de 360 dias. Você deseja encontrar o valor dos juros, e o valor total devido incluindo o principal.

| TECLAS<br>(Modo ALG)                                            | VISOR                                                                                            |
|-----------------------------------------------------------------|--------------------------------------------------------------------------------------------------|
| 100000 +/-) <b>PV</b>                                           | -100,000.00<br>Mostra o valor                                                                    |
| 180 <b>n</b>                                                    | 180.00<br>Número de dias para os quais os juros<br>serão calculados                              |
| 6 <b>i</b>                                                      | 6.00<br>Mostra a taxa anual de juros                                                             |
| SHIFT INT                                                       | <b>3,000.00</b><br>Mostra os juros simples para uma<br>base de 360 dias                          |
| $+\underbrace{x \leftrightarrow y}_{\overset{\text{ENTER}}{=}}$ | <b>103,000.00</b><br>Mostra os juros simples mais o valor<br>principal para uma base de 365 dias |

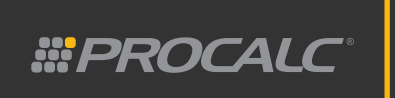

| TECLAS<br>(Modo RPN)  | VISOR                                                                                            |
|-----------------------|--------------------------------------------------------------------------------------------------|
| 100000 +/-) <b>PV</b> | -100,000.00<br>Mostra o valor                                                                    |
| 180 <b>n</b>          | 180.00<br>Número de dias para os quais os juros<br>serão calculados                              |
| 6 <b>i</b>            | 6.00<br>Mostra a taxa anual de juros                                                             |
| SHIFT INT             | <b>3,000.00</b><br>Mostra os juros simples para uma<br>base de 360 dias                          |
| +                     | <b>103,000.00</b><br>Mostra os juros simples mais o valor<br>principal para uma base de 365 dias |

## • Relação dos Juros Compostos entre 🚺 e 🗖

Em problemas com juros compostos, a taxa de juros inserida com *i* deve correlacionar em tempo com o período composto *n* ( como em anos, dias, meses, etc).

## • Determinando a Taxa de Juros

Em problemas com juros compostos, a taxa de juros inserida com (i) deve correlacionar em tempo com o período composto (n) (como em anos, dias, meses, etc).

- Insira o número de períodos de pagamento e pressione n
- Insira o valor presente do empréstimo e pressione PV
- Insira o valor do pagamento por períoso (um número negativo) e pressione
- Insira o valor futuro do montante devido no final dos períodos de pagamentos, pressione +/- para tornar o número negativo, e pressione FV. Se o valor futuro for zero, este passo pode ser omitido.
- Pressione a tecla i para calcular a taxa de juros por período.

#### Exemplo

| TECLAS             | VISOR                                                                                                  |
|--------------------|----------------------------------------------------------------------------------------------------|
| SHIFT FIN          | 0.00<br>Limpa os registros financeiros                                                                 |
| 240 <b>n</b>       | <b>240.00</b><br>Insere 240 meses para um empréstimo de 20 anos                                        |
| 100000 <b>PV</b>   | 100,000.00<br>Insere \$100.000,00 como o montante do empréstimo                                        |
| 716.43 (+/-) (PMT) | -716.43<br>Mostra o pagamento mensal                                                                   |
| i                  | Running (executando)<br>A calculadora está calculando o valor.<br>0,50 Mostra as taxas de juros mensal |

#PROCALC°

MANUAL CALCULADORA FINANCEIRA

#### Exemplo

Juros anual de 6%, que é composto trimestralmente por 3 anos:

**n** é o número de trimestre (3 \* 4 = 12)

i é a taxa de juros por trimestre (6% ÷ 4 = 0.015%)

Se a taxa de juros fosse composta mensalmente, o cálculo seria  $6\% \div 12 = 0.005$ Uma vez que muitas calculadoras financeiras utulizam uma taxa anual de juros composta mensalmente, a calculadora possui duas funções para simplificar a inserção de taxas de juros e períodos. A função 22 divide a taza de juros anual por 12 e insere o resultado como a taxa de juros mensal.

## Exemplo

Juros anual de 6% composto mensalmente.

6 *m*<sup>12+</sup> insere uma taxa de juros de 0.5% no registro *i*. A função *m*<sup>12x</sup> multiplica o número de anos por 12 e insere o resultado como o número de períodos mensais.

#### Exemplo

Um empréstimo de 20 anos é composto mensalmente 20 (III) insere 240 períodos no registro (n)

## • Determinando o Valor Presente

- ► Pressione SHIFT CLEAR FIN para limpar os registros financeiros
- Insira o número de períodos de pagamento e pressione n
- Insira taxa de juros e pressione i
- ► Insira o valor do pagamento por período (um número negativo) e pressione
- Insira o valor futuro do mantante devido no final dos períodos no final dos precióndos de pagamentos, pressione +/- para tornar o número negativo, e pressione . Se o valor for zero, este passo pode ser omitido.
- ▶ Pressione **PV** para calcular o valor atual.

Exemplo

| TECLAS             | VISOR                                                                                                    |
|--------------------|----------------------------------------------------------------------------------------------------|
| SHIFT FIN          | 0.00<br>Limpa os registros financeiros                                                                                            |
| 240 <b>n</b>       | 240.00<br>Insere 240 meses para um empréstimo de 20 anos                                                                          |
| 6 (ALT) (12÷)      | 0.50<br>Mostra a taxa de juros de 6% ao ano ou 0.5% por mês.                                                                      |
| 716.43 (+/-) (РМТ) | -716.43<br>Mostra o pagamento mensal.                                                                                             |
| PV                 | Running (executando)<br>A calculadora está calculando o valor.<br>99,999.85<br>Mostra o montante do empréstimo ou valor presente. |

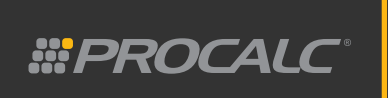

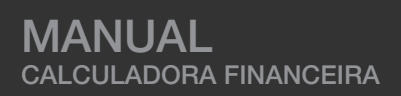

## • Determinando o Valor do Pagamento

- ▶ Pressione (SHIFT) clear (FIN) para limpa os registros financeiros.
- ▶ Insira o número de períodos ou pagamentos, utilizando as teclas nou III 12x
- ▶ Insira a taxa de juros periódica, utilizando as teclas (i) ou [12-)
- ► Insira valores para **PV** e **FV**
- ▶ Pressione ALT BEG ou ALT END para selecionar o prazo de pagamento.
- Pressione **PMT** para calcular o valor do pagamento.

#### Exemplo

| TECLAS           | VISOR                                                              |
|------------------|--------------------------------------------------------------------|
| SHIFT FIN        | 0.00<br>Limpa os registros financeiros                             |
| 240 <b>n</b>     | <b>240.00</b><br>Mostra 240 meses para um empréstimo de 20 anos.   |
| 6 <u>ALT</u> 12÷ | 0.50<br>Mostra a taxa de juros de 6% ao ano ou 0.5% por mês.       |
| 100000 <b>PV</b> | 100,000.00<br>Mostra o montante do empréstimo ou o valor presente. |
| PMT              | -716.43<br>Mostra o pagamento mensal.                              |

## • Determinando o Valor do Pagamento

- ▶ Pressione (SHIFT) clear (FIN) para limpa os registros financeiros.
- ▶ Insira o número de períodos ou pagamentos, utilizando as teclas ou
- Insira a taxa de juros periódica, utilizando as teclas i ou
- ▶ Insira valores para **PV** e **FV**
- ▶ Pressione ALT BEG ou ALT END para selecionar o prazo de pagamento.
- Pressione **PMT** para calcular o valor do pagamento.

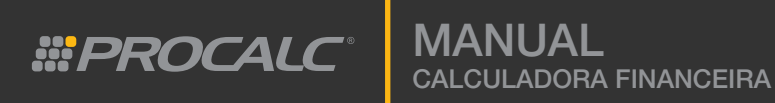

#### Exemplo

| TECLAS             | VISOR                                                                                                    |
|--------------------|----------------------------------------------------------------------------------------------------|
| SHIFT FIN          | 0.00<br>Limpa os registros financeiros                                                                                                    |
| 240 <b>n</b>       | <b>240.00</b><br>Mostra 240 meses para um empréstimo de 20 anos.                                                                                         |
| 6 (ALT) (12÷       | 0.50<br>Mostra a taxa de juros de 6% ao ano ou 0.5% por mês.                                                                                             |
| 100000 <b>PV</b>   | 100,000.00<br>Mostra o montante do empréstimo ou o valor presente.                                                                                       |
| 716 +/- <i>PMT</i> | -716.00<br>Mostra o pagamento mensal de \$716.                                                                                                    |
| FV                 | -199.17<br>Mostra o saldo devedor ao final do período do empréstimo. Neste<br>exemplo os pagamentos por 20 anos, não pagaram o empréstimo<br>totalmente. |

#### • Determinando Número de Períodos

Para determinar o número de períodos compostos e o número de pagamentos:

- ▶ Pressione (SHIFT) clear (FIN) para limpa os registros financeiros.
- ▶ Insira a taxa periódica de juros, utilizando as teclas (*i*) ou (ALT) (12÷)
- ▶ Insira o valor presente e pressione **PV**
- ▶ Insira o valor do pagamento e pressione PMT
- ▶ Insira o valor futuro e pressione **FV**
- ▶ Selecione a função pagamento, pressionando as teclas (ALT) (BEG) ou (ALT) (END)
- Pressione n para calcular o número de períodos.

#### Exemplo

| TECLAS           | VISOR                                                                       |
|------------------|-----------------------------------------------------------------------------|
| SHIFT FIN        | 0.00<br>Limpa os registros financeiros.                                     |
| 6 (ALT) (12÷     | 0.50<br>Mostra a taxa de juros de 6% ao ano ou 0.5% por mês.                |
| 100000 <b>PV</b> | 100,000.00<br>Mostra o montante do empréstimo ou o valor presente.          |
| 716.43 +/- PMT   | -716.43<br>Mostra o pagamento mensal.                                       |
| n                | 240.00<br>Mostra o número de períodos necessários para quitar o empréstimo. |

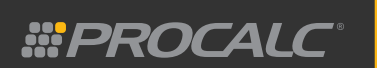

## • Função Amortização

Amortização é a liquidação do débito em prestações regulares por um período de tempo. Tais pagamentos devem ser suficientes para cobrir tanto o principal quanto os juros. A função Amortização da calculadora permite calcular o valor total do principal (passivo) e os juros pagos depois de um número específico de prestações.

Para determinar o status da amortização de um empréstimo proceda como segue:

- ► Pressione (SHIFT) clear (FIN) inicialmente para limpar os registros financeiros.
- ▶ Insira a taxa de juros periódica, utilizando as teclas (i)ou (ALT) (12÷)
- ▶ Insira o principal, utilizando a tecla PV
- ► Insira o pagamento periódico e então pressione (+/-) (РМТ)
- ► Selecione a função pagamento, pressionando as teclas (ALT) (BEG) OU (ALT) (END)
- ▶ Insira o número de pagamentos que serão amortizados.
- ▶ Pressione MIT AMORT para calcular o total de juros pagos depois de "n" pagamentos.
- ▶ Pressione  $(x \leftrightarrow y)$  para calcular o principal pago depois de "n" pagamentos.
- ▶ Pressione (**R**↓) (**R**↓) para calcular o número de pagamentos a serem amortizados.
- ▶ Pressione *M*→*x PV* para visualizar o balanço remanescente.
- ▶ Pressione  $(M \rightarrow x)$  **n** para visualizar número total de pagamentos amortizados.

Se a função Amortização for executada novamente após um cálculo inicial, a calculadora considerará o resultado inicial dado de entrada para executar o segundo. Por exemplo: após calcular os juros e o principal pago após um ano, a calculadora ajusta o valor presente do empréstimo para o principal após um ano. O cálculo da Amortização será iniciado deste ponto.

#### Exemplo

Calcule os juros e principal pagos após 5 anos (ou sessenta meses) para um empréstimo de 20 anos com um principal de \$100.000,00, taxa de juros anual de 6% e com pagamentos mensais de \$720.

| TECLAS<br>(RPN)  | VISOR                                                                                                    |
|------------------|----------------------------------------------------------------------------------------------------|
| SHIFT FIN        | 0.00<br>Limpa os registros financeiros.                                                                              |
| 6 (ALT) (12÷     | 0.50<br>Mostra a taxa de juros de 6% ao ano ou 0.5% por mês.                                                         |
| 100000 <b>PV</b> | 100,000.00<br>Mostra o valor principal.                                                                              |
| 720 (+/-) (PMT)  | -720.00<br>Mostra o pagamento requerido para liquidar o<br>empréstimo em 20 anos (calculado em um exemplo anterior). |
| 60 SHIFT AMORT   | -27,850.53<br>Calcula os juros totais pagos após 60                                                                  |

| TECLAS<br>(RPN)         | VISOR                                                                                                    |
|-------------------------|----------------------------------------------------------------------------------------------------|
| $(x \leftrightarrow y)$ | -15,349.47<br>Mostra o principal total pago após 80 meses.                                                                                    |
| (M+x) (PV)              | 84,650.53<br>Mostra o balanço do principal remanescente.                                                                                      |
| (M+x) n                 | 60.00<br>Mostra o número de pagamentos amortizados (60 meses)                                                                                 |
| 12 SHIFT AMORT          | -4,979.46<br>Calcula o valor de juros a serem pagos nos próximos 12<br>meses de pagamento (após da amortização dos 60<br>meses iniciais).     |
|                         | -3,660.54<br>Calcula o valor do principal a serem pagos nos próximos<br>12 meses de pagamento (após da amortização dos 60<br>meses iniciais). |

## • Função Custo, Venda e Margem

É uma forma simples de calcular a função margem de lucro na base de venda. A fórmula é a seguinte:

Custo = Venda x (1-Margem%)

Exemplo: O preço de custo é \$80. O preço de venda é \$100. Encontre a margem.

| TECLAS         | VISOR                                                                                                    |
|----------------|----------------------------------------------------------------------------------------------------|
| 80 SHIFT COST  | 80.00<br>Determina o valor do custo. O ícone COST aparece.                                                                      |
| 100 SHIFT SELL | <b>20.00</b><br>Determina o preço de venda a 100. O ícone MGN%<br>aparece. O valor da margem é calculado.<br>O resultado é 20%. |

Exemplo: O custo é \$80. A margem é 20% do preço de venda. Encontre o preço de venda.

| TECLAS        | VISOR                                                                                                    |
|---------------|----------------------------------------------------------------------------------------------------|
| 80 SHIFT COST | 80.00<br>Insira o valor do custo. O ícone COST aparece.                                                     |
| 20 SHIFT MGN  | <b>100.00</b><br>Determina a margem de lucro. O ícone SELL aparece.<br>O valor de venda resultante é \$100. |

Exemplo: O preço de venda é \$100. A margem é 20% do preço de venda. Encontre o custo.

MANUAL CALCULADORA FINANCEIRA

| TECLAS         | VISOR                                                                                             |
|----------------|---------------------------------------------------------------------------------------------------|
| 100 SHIFT SELL | 100.00<br>Insira o preço de venda. O ícone SELL aparece.                                          |
| 20 SHIFT MGN   | <b>80.00</b><br>Determina a margem de lucro. O ícone COST aparece.<br>O valor de custo é \$80.00. |

## Capítulo 3: Cálculos Financeiros Avanços

## NPV (Net Present Value - Valor Presente Líquido)

(NPV) (valor presente líquido) é definido como o valor presente (PV) total de séries cronológicas de fluxos de caixa.

▶ Quando o NPV é positivo, o valor financeiro aumenta.

#PROCALC

- ▶ Quando o NPV é 0, o valor financeiro permanece o mesmo.
- ▶ Quando o NPV é negativo, o valor financeiro diminui.

#### Exemplo

Você deseja comprar uma loja perto da praia por \$50.000 e alugá-la para seu amigo abrir uma loja. O fluxo de caixa do custo inicial é \$50.000, \$5000 no primeiro ano para reparos, +\$15.000 de renda de aluguel referente ao segundo ano, +15.000 no quarto ano; e então você espera vender a loja no quinto ano por \$60.000. O retorno esperado é de 15%.

| TECLAS                  | VISOR                                                                 |
|-------------------------|-----------------------------------------------------------------------|
| SHIFT REG               | 0.00<br>Limpa o registro x.                                           |
| 50000 +/- (ALT) (CFo)   | -50,000.00<br>Armazena o fluxo de caixa de saída para comprar a loja. |
| 5000 +/- <i>ALT CFj</i> | -5,000.00<br>Armazena o fluxo de caixa do primeiro ano.               |
| 15000 (ALT) (CFj)       | <b>15,000.00</b><br>Armazena o fluxo de caixa do segundo ano.         |

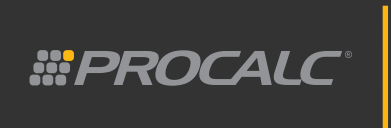

| 15000 (ALT) (CF)     | 15,000.00<br>Armazena o fluxo de caixa do terceiro ano.                        |
|----------------------|--------------------------------------------------------------------------------|
| 15000 <i>ALT CFj</i> | 15,000.00<br>Armazena o fluxo de caixa do quarto ano.                          |
| 60000 (ALT) (CF)     | 60,000.00<br>Armazena o fluxo de caixa de entrada final no momento da venda.   |
| (M+x) n              | 5.00<br>Mostra o número de fluxos de caixa inseridos após o inicial.           |
| 15 <b>i</b>          | 15.00<br>Armazena a taxa de retorno esperada.                                  |
| SHIFT NPV            | 5,263.98<br>Uma vez que o NPV é positivo, este seria um investimento atrativo. |

## • Agrupamento de Fluxos de Caixa

No exemplo anterior, a quantia do segundo, terceiro e quarto fluxos de caixa é a mesma. Para estes casos, utilize a tecla Nj para inserir a quantidade de fluxos de caixa repetidos e em seguida pressione III Nj.

Exemplo:

| TECLAS<br>(Modo RPN) | VISOR                                                                              |
|----------------------|------------------------------------------------------------------------------------|
| SHIFT REG            | 0.00<br>Limpa a memória e os registros financeiros.                                |
| 50000 +/- ALT CF0    | -50,000.00<br>Armazena o fluxo de caixa de saída para comprar a loja.              |
| 5000 +/- (ALT) (CFj) | -5,000.00<br>Armazena o fluxo de caixa do primeiro ano.                            |
| 15000 ALT CFj        | 15,000.00<br>Armazena o fluxo de caixa do segundo ano.                             |
| 3 ALT Nj             | 3.00<br>Define o número de vezes consecutivas para o mesmo fluxo de caixa.         |
| 60000 (ALT) (CFj)    | 60,000.00<br>Armazena o fluxo de caixa de entrada final no momento de venda.       |
| ( <u>M</u> +x) n     | 3.00<br>Apresenta a quantidade de fluxos de caixas diferentes que foram inseridos. |

#PROCALC

MANUAL CALCULADORA FINANCEIRA

| 15 <b>i</b> | 15.00<br>Define a taxa de retorno esperada (15%).                                                                                                    |
|-------------|----------------------------------------------------------------------------------------------------|
| SHIFT (NPV) | 5,263.98<br>Mostra o valor presente líquido de \$5,263.98. Como o<br>número é positivo, este é um investimento que excede<br>a taxa de retorno esperada. |

## • Recuperação de Dados dos Valores do Fluxo de Caixa

Para recuperar um valor individual do fluxo de caixa que esteja armazenado na calculadora:

- ▶ Pressione  $M \rightarrow x$
- ▶ Insira o número do registro CF₁ a ser lido.

## • Substituição de Dados dos Valores do Fluxo de Caixa

Para substituir um valor individual do fluxo de caixa armazenado na calculadora:

- ▶ Digite o valor.
- ► Pressione (x→M)
- ▶ Insira o número do registro CF₁ a ser substituído.

Para substituir o número de vezes que um fluxo de caixa deve ser repetido. (N $_1$  de um registro CF $_1$ ):

- Pressione *m*-x *n* para recuperar a quantidade de vezes que um valor do fluxo de caixa está armazenado.
- Salve o número do valor do fluxo de caixa ("j") no registro n.
- ► Insira o novo número de vezes que o valor ocorre consecutivamente.
- Pressione para armazenar a revisão.
- Insira novamente o valor original de fluxos de caixa no registro n (caso contrário, o cálculo de NPV estará errado).

#### Exemplo

Partindo do exemplo anterior, você vende a loja no sétimo ano por \$60.00,00. Seu amigo continua alugando-a nos quinto e sexto anos (um adicional de dois anos).

| TECLAS<br>(Modo RPN) | VISOR                                                                                                    |
|----------------------|----------------------------------------------------------------------------------------------------|
| (M+x) n              | 3.00<br>Apresenta o número de fluxos de caixa diferentes que foram inseridos<br>(Este número será solicitado mais tarde) |
| 2 <b>n</b>           | 2.00<br>Insere 2 no registro n (corresponde ao segundo fluxo de caixa - CF2, o<br>qual terá sua frequencia substituída). |
| 5 (ALT) (Nj          | 5.00<br>Aloca o novo valor de N₃.                                                                                        |
| 3 <b>n</b>           | 3.00<br>Recupera o número original de fluxos de caixa inseridos no registro n.                                           |

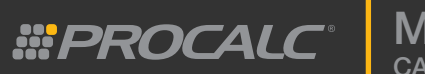

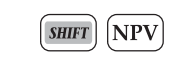

11,932.16 Mostra o valor presente líquido já revisado.

## • Depreciação Final

Há várias formas de calcular depreciação tais como: saldos decrescentes, depreciação linear e soma dos anos de vida útil.

Para calcular a depreciação em qualquer um dos métodos:

- ▶ Insira o custo inicial com **PV**
- ► Insira o valor final (após depreciação) e pressione FV.
  Se o valor for zero, insira 0 FV
- Insira a vida útil estimada para o ativo (em anos) com n
- Somente para cálculos de depreciação por saldos decrescentes: insira a taxa de porcentagem e pressione i
- ▶ Insira o número de anos para os quais a depreciação deve ser calculada.
- ▶ Para depreciação por saldo decrescente, pressione **Serri DB**
- ► Para depreciação linear, pressione STT SL
- ► Para depreciação por soma dos anos de vida útil, pressione sort
- ▶ Pressione  $(x \leftrightarrow y)$  para visualizar o valor depreciado.

#### Exemplo

Sua empresa compra um notebook por \$5.000,00 que se deprecia em 6 anos.

O valor final do bem, após depreciação, é estimado em \$500.

Calcule a depreciação e o valor final do ativo depois de um ano de depreciação e também depois de quatro anos de depreciação.

Utilize o método de saldos decrescentes e uma taxa de aceleração.

| <b>KEY ENTRIES</b> | DISPLAY                                                                                            |
|--------------------|----------------------------------------------------------------------------------------------------|
| 5000 <b>PV</b>     | 5,000.00<br>Armazena o valor de compra de \$5.000,00 como o valor presente.                        |
| 500 <b>FV</b>      | 500.00<br>Armazena o valor final de \$500 como o valor futuro                                      |
| 6 <b>n</b>         | 6.00<br>Armazena 6 anos como o número de período para os quais a<br>depreciação deve ser calculada |
| 200 <b>i</b>       | 200.00<br>Armazena 200% como a taxa de depreciação acelerada.                                      |

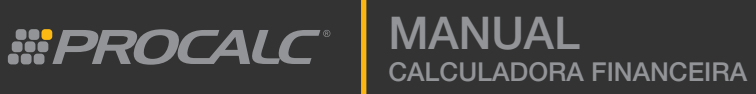

| 1 SHIFT DB              | 1,666.67                                             |
|-------------------------|------------------------------------------------------|
|                         | Calcula o valor a depreciação por um ano.            |
|                         | 2,833.33                                             |
| $(x \leftrightarrow y)$ | Calcula o valor do ativo após um ano de depreciação. |
| 4 SHIFT DB              | 493.83<br>Calcula a depreciação por quatro anos.     |
|                         | 487.65                                               |
| $x \leftrightarrow y$   | Calcula o valor futuro do ativo após quatro anos de  |
|                         | depreciação.                                         |

## • Determinando o Valor do Título

Para calcular o valor do título e os juros acumulados desde a última data em que foram pagos, e também o rendimento até o vencimento, utilize as funções **main PRICE** e **main PRICE** e **main PRICE main PRICE main PRICE main PRICE main PRICE main PRICE main PRICE main PRICE main PRICE main PRICE main PRICE main PRICE main PRICE main PRICE main PRICE main PRICE main PRICE main PRICE main PRICE main PRICE main PRICE main PRICE main PRICE main PRICE main** 

Para calcular o valor básico do título ( SURT PRICE )

- ▶ Insira a taxa do cupom e pressione PMT
- Insira o rendimento desejado até o vencimento do título e pressione i
- ▶ Insira a data de compra (data da liquidação) e pressione
- ► Insira a data do resgate e pressione SHIFT PRICE

O preço mostrado é o Valor do Título como um percentual do valor nominal. Este número é armazenado no registro PV. Os juros acumulados desde a última data em que foram pagos também armazenado; para visualizá-lo pressione (x++y)

Para adicionar juros ao Valor do Título:

- ▶ No modo RPN: pressione +
- ► No modo ALG: pressione +  $(x \leftrightarrow y) \in MTER$

#### Exemplo

Qual o valor do título a ser pago em 15 de Maio de 2010, por um Título do Governo que vence em 23 de Agosto de 2019, para obter um rendimento de 7%?

| KEY ENTRIES<br>(RPN) | DISPLAY                                       |
|----------------------|-----------------------------------------------|
| SHIFT REG            | 0.00                                          |
|                      | Limpa os registro.s                           |
| 6 DIGT               | 6.00                                          |
| 0 [111]              | Insira a taxa do cupom.                       |
| 7 <b>i</b>           | 7.00<br>Insira o rendimento até o vencimento. |

#PROCALC

| ALT M.DY             | 7.00<br>Defina o formato da data para mês/dia/ano.                       |
|----------------------|--------------------------------------------------------------------------|
| 5.152010 ENTER       | 5.15<br>Insira a data de compra.                                         |
| 8.232019 SHIFT PRICE | 93.25<br>Insira a data de vencimento e calcule o valor do título.        |
| +                    | 94.59<br>Calcula o valor total do título, incluindo os juros acumulados. |

Para calcular o rendimento do título (como uma porcentagem do valor nominal) e pressione **mm YTM** 

- ▶ Insira o valor cotado do título (como uma porcentagem do valor nominal) e pressione (PV)
- ► Insira a taxa do cupom e pressione PMT
- ► Insira a data de compra e pressione  $\left( \stackrel{ENTER}{=} \right)$
- ► Insira a data de resgate e pressione 🕅 YTM

#### Exemplo

Utilizando o título descrito acima, qual é o rendimento até o vencimento se a cotação de mercado para este título for 95?

| TECLAS               | VISOR                                                                       |
|----------------------|-----------------------------------------------------------------------------|
| 95 <b>PV</b>         | 95.00<br>Insira a cotação de mercado                                        |
| 6 <i>PMT</i>         | 6.00<br>Insira a taxa de cupom                                              |
| 5.152010 ENTER       | 5.15<br>Insira a data de compra                                             |
| 8.232019 SHIFT (YTM) | 6.73<br>Insira a data de vencimento e calcule o rendimento até o vencimento |

## • Porcentagens

Esta calculadora possui três funções para solucionar problemas com que envolvem porcentagens:

Diferença percentual  $\bigtriangleup$ , porcentagem % e porcentagem do total %r

A função (2%) calcula a diferença entre dois números em porcentagem, utilizando o primeiro número como base.

Tanto no modo RPN quanto do modo ALG, proceda como abaixo para encontrar a diferença de dois valores em porcentagem

- ▶ Insira o valor base.
- ▶ Pressione (△%)

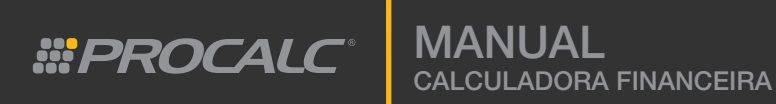

## Exemplo

Calcule a diferença percentual entre 100 e 30:

| TECLA   | VISOR                                                 |
|---------|-------------------------------------------------------|
|         | 100.00<br>Insere o valor base.                        |
| 30 (2%) | -70.00<br>Mostra o resultado: 30 é 70% menor que 100. |

Para encontrar a porcentagem % de um valor, utilizando o modo ALG:

- Insira o número de base.
- Pressione X
- Insira a porcentagem.
- Pressione %
- Pressione

## Exemplo

Calcule 20% de \$1.000,00, utilizando o modo ALG:

| TECLAS<br>(Modo ALG) | VISOR                                     |
|----------------------|-------------------------------------------|
| CLX                  | 00.00<br>Limpa o visor e o registro x.    |
| 1000 × 20 %          | 0.20<br>Mostra o múltiplo de porcentagem. |
|                      | 200.00<br>Mostra o resultado.             |

Para encontrar a porcentagem (%) de um valor, utilizando o modo RPN:

- Insira o número de base.
- Pressione
- ► Insira a porcentagem.
- Pressione %

Para encontrar a porcentagem (% r) de um valor, utilizando o modo ALG:

- Insira o número de base.
- ► Pressione =
- Insira o segundo número.
- ▶ Pressione **%***T*

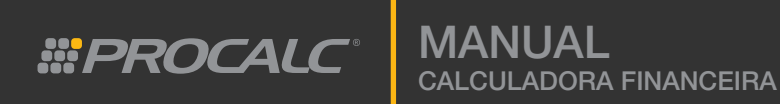

#### Exemplo

Calcule a porcentagem do total para 1000 e 50:

| TECLAS           | VISOR                                         |
|------------------|-----------------------------------------------|
|                  | <b>1,000.00</b><br>Armazena o valor base.     |
| 50 (% <b>T</b> ) | 5.00<br>Mostra o resultado> 50 é 5% de 1,000. |

## • Funções de Calendário

A calculadora armazena datas tanto no formato Mês-Dia-Ano quanto no formato Dia-Mês-Ano.

Para selecionar o modo Mês-Dia-Ano pressione **ALT M.DY** Para inserir uma data no formato Mês-Dia-Ano:

- Insira os dois dígitos referentes ao mês (01 a 12).
- Pressione a tecla de ponto decimal.
- ▶ Insira os dois dígitos referentes ao dia (01 a 31).
- Insira os quatro dígitos do ano.
- ► Pressione ALT M.DY

#### Exemplo

Selecione o modo Mês-Dia-Ano e insira a data de 10 de Agosto de 2008.

| TECLAS                 | VISOR                           |
|------------------------|---------------------------------|
| 08.102008 (ALT) (M.DY) | <b>8.10</b><br>Armazena a data. |

Para selecionar o modo Dia-Mês-Ano pressione (ALT) (D.MY) Para inserir uma data no formato Dia-Mês-Ano:

- Insira os dois dígitos referentes do dia (01 a 31).
- Pressione a tecla de ponto decimal.
- ▶ Insira os dois dígitos referentes ao mês (01 a 12).
- Insira os quatro dígitos do ano.
- ► Pressione (ALT) (D.MY)

#### Exemplo

Selecione o modo Dia-Mês-Ano e insira a data de 10 de Agosto de 2008.

| TECLAS                 | VISOR                            |
|------------------------|----------------------------------|
| 10.082008 (ALT) (D.MY) | <b>10.08</b><br>Armazena a data. |

#PROCALC

ANUAL ALCULADORA FINANCEIRA

Para calcular a data no futuro ou no passado:

- ► Insira a data inicial e pressione ALT D MY
- Insira o número de dia a ser somado ou subtraído da data inicial.
- Se estiver subtraindo dias, não se esqueça de utilizar +/-
- ▶ Pressione (ALT) (DATE)

#### Exemplo

Você tem uma reserva de 180 dias em um condomínio, que inicia em 20 de Junho de 2010. Quando ela terminará? (efetue o cálculo utilizando o formato Dia-Mês-Ano).

| TECLAS                 | VISOR                                                                                                    |
|------------------------|----------------------------------------------------------------------------------------------------|
| 20.062010 (ALT) (D.MY) | <b>20.06</b><br>Armazena a data                                                                                   |
| 180 (ALT) (DATE)       | <b>17,12,2010 5</b><br>Mostra a data de retorno: 17 de Dezembro de 2010;<br>o quinto dia da semana - sexta-feira. |

## • Determinando o Número de Dias entre Datas

Para calcular o número de dias entre um conjunto de datas:

- Selecione seu formato de calendário preferido, pressionando (ALT) (M.D.Y) ou (ALT) (D.M.Y)
- ▶ Insira a data inicial e pressione  $(\blacksquare)$
- ► Insira a data final.
- ▶ Pressione ALT (△DYS)
- ▶ Para visualizar o número de dias na base de 360 dias por ano, pressione  $(x \leftrightarrow y)$

#### Exemplo

Quantos dias existem entre 1° de Janeiro de 2000 e 15 de Dezembro de 2008?

| TECLAS              | VISOR                                                          |
|---------------------|----------------------------------------------------------------|
| ALT M.DY            | Seleciona o formato de calendário Mês-Dia-Ano.                 |
| 01.012000 ENTER     | 1.01<br>Armazena a data de 1° de Janeiro de 2000.              |
| 12.152008 ALT (DYS) | 3,271.00<br>Mostra a quantidade de dias entre as datas.        |
|                     | <b>3,224.00</b><br>Mostra o resultado na base de 360 dias/ano. |

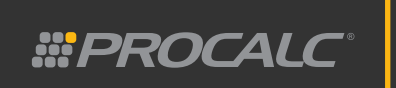

## Capítulo 4: Outras Características Operacionais

NOTA: Os dados são mantidos na memória mesmo enquanto a calculadora estiver desligada.

#### Seleção do Número de Casas Decimais

е

Para alterar a quantidade de casas decimais mostradas no visor, pressione insira um valor (0-9) para especificar quantos números serão mostrados após o separador decimal.

A calculadora mantém o número inteiro armazenado, mas mostra no visor com o número de casas decimais especificadas pelo usuário.

Exemplo

| TECLAS             | VISOR                                                                            |
|--------------------|----------------------------------------------------------------------------------|
| SHIFT 2            | Determina que a calculadora mostrará dois dígitos<br>à direita do ponto decimal. |
| 1.23456789 (ENTER) | 1.23<br>Mostra o número com duas casas decimais                                  |
| SHIFT 3            | 1.235<br>Mostra a mantissa com três casas decimais à<br>direita do ponto decimal |

Desligar e ligar a calculadora não altera a definição do número de casas decimais. Esta seleção somente será perdida se a memória contínua for reinicializada.

## Seleção da Visualização em Notação Científica

Para converter um número para notação científica:

- Insira o número.
- ► Pressione (SHIFT) .

Para sair do modo de notação científica:

▶ Pressione 🛲 e digite o número de casas decimais que você deseja que sejam mostradas.

## • Visualização Integral da Mantissa

Para ver todos os dez dígitos da mantissa sem o ponto decimal, pressione (sur е mantenha pressionada a tecla PREFIX

Exemplo

Converta 123.456 para notação científica e depois visualize toda a mantissa sem o ponto decimal.

| TECLAS          | VISOR                                                                                        |
|-----------------|----------------------------------------------------------------------------------------------|
| 123.456 (ENTER) | 123.456<br>Mostra o valor inicial                                                            |
| SHIFT •         | 1.234560 02<br>Mostra o valor na notação científica                                          |
| SHIFT PREFIX    | 1234560000<br>Mantenha a tecla (PREEIX) pressionada para visualizar<br>toda a mantisse sem o |

**IANUAL** alculadora financeira

## • Outros Ajustes do Visor

## Mensagem de Error no Visor

Para limpar uma mensagem de erro (ERROR) do visor, pressione qualquer tecla. A função da tecla não será executada, mas retornará a calculadora ao estado anterior a tentativa de comando ou entrada indevidos.

## Mensagem de Overflow e Underflow

#PROCALC

Se um cálculo resultar em um valor que ultrapassa a capacidade da calculadora, a calculadora mostrará 9,999999 99 (se o número for positivo) ou -9,9999999 99 (se o número for negativo).

## Mensagem RUNNING

Alguns programas ou funções requerem um tempo maior para serem executados. Enquanto estão sendo processados, a mensagem "running" (executando) aparecerá no visor.

## • Tecla Last X

A tecla (LAST x) deve ser pressionada para recuperar um valor inserido antes da última operação executada. (válido somente para o modo RPN).

## Exemplo

| TECLAS<br>(Modo RPN) | VISOR                                                           |
|----------------------|-----------------------------------------------------------------|
|                      | 2.00<br>Insere o primeiro número.                               |
| 3 X                  | 6.00<br>Mostra o resultado de 2 x 3.                            |
| (ALT) (LAST x)       | 3.00<br>Recupera o último número inserido. Neste caso número 3. |

## • Troca dos Registros de Pilha X e Y

A função permite trocar o valor do registro de pilha X com o valor do registro de pilha Y. O valor atualizado do registro de pilha X será mostrado no visor.

Exemplo

| TECLAS<br>(Modo RPN) | VISOR                                 |
|----------------------|---------------------------------------|
|                      | 1.00<br>Mostra o valor do registro X  |
| 2                    | 2.00.<br>Mostra o valor do registro Y |

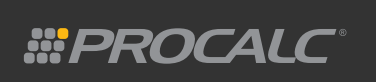

|                         | 1.00<br>Troca os valores dos registros X e Y e mostra o valor do registro X.    |
|-------------------------|---------------------------------------------------------------------------------|
|                         | 2.00                                                                            |
| $(x \leftrightarrow y)$ | Troca os valores dos registros X e Y e mostra o valor atualizado do registro X. |

## • Rolagem dos Registros de Pilha

A função R permite rolar o conteúdo de um registro de pilha para o registro abaixo. Esta calculadora contém quatro registros de pilha: X, Y, 3°SR e 4°SR. No modo RPN, se você inserir quatro números, o último número inserido será armazanado no primeiro registro de pilha X. O terceiro número ficará armazenado registro de pilha Y (2°SR). O segundo número seria armazenado no terceiro registro de pilha (3°SR) e o primeiro número inserido ficaria armazenado no último registro de pilha (quatro registro).

Por exemplo, ao pressionar 1<sup>EMER</sup> 2<sup>EMER</sup> 3<sup>EMER</sup> 4<sup>EMER</sup>, os números serão armazenados nesta ordem X=4, Y=3, 3°SR=2 e 4SR=1.

Então se a tecla (R) for pressionada, os registros rolam para baixo. 4°SR-> 3°SR->Y->X e X->4°SR. E o conteúdo deles passa a ser: X=3, Y=2, 3°SR=1 e 4°SR=4.

## • Funções e Recursos de Estatística

Compilação de Dados Estatísticos

A função  $(\Sigma^+)$  possibilita a execução de cálculos estatísticos com uma ou duas variáveis. Esta função calcula e salva estatísticas nos seis registros R1, R2, R3, R4, R5 e R6, como mostrado na tabela abaixo:

| VALOR ESTATÍSTICO                                 | REGISTRO UTILIZADO |
|---------------------------------------------------|--------------------|
| Número de pares de dados<br>inseridos: n          | R1                 |
| Soma de valores de x: $\Sigma \mathbf{x}$         | R2                 |
| Soma dos quadrados de x: $\Sigma \mathbf{x}^2$    | R₃                 |
| Soma de valores de y: $\Sigma$ <b>y</b>           | R4                 |
| Soma de quadrados dos valores de y: $\Sigma  y^2$ | R5                 |
| Soma dos produtos de x e y: $\Sigma$ xy           | R6                 |

Antes de utulizar as funções estatísticas, você deve limpar os registros estatísticos pressionando  $s_{HIFT}$   $\Sigma$ 

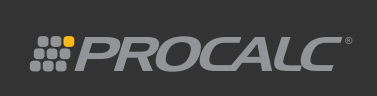

Cálculos estatísticos com uma variável contém somente valores de x (pontos de dados). Para inserir somente valores de x, insira o valor e pressione  $\Sigma$ + Cálculos estatísticos com duas variáveis contêm valores de x e de y (pares de dados). Para inserir estes valores:

- Insira o valor de x.
- ► Pressione =
- Insira o valor de y.
- Pressione  $\Sigma^+$

Cada vez que a tecla  $\Sigma$ + for pressionada, a calculadora executa o seguinte:

- ▶ O número em R1 é incrementado por 1 e o resultado é mostrado no visor.
- ▶ O valor de x é adicionado ao número em R2.
- ► O quadrado do valor x é adicionado a R3.
- ► O valor y é adicionado a R4.
- ► O quadrado do valor y é adicionado a R5.
- ▶ O produto dos valores x e y é adicionado a R6.

Para recuperar os valores armazenados nos registros, pressione  $M \cdot x$  e insira o número do registro.

## • Correção de Dados Estatísticos

As estatísticas acumuladas podem ser modificados, quando forem inseridas incorretamente. Exemplo

- ▶ Insira um valor incorreto para x e/ou para y.
- Pressione ALT Σ-
- Insira o valor correto para x e/ou y.
- Pressione ALT Σ+

## • Desvio Padrão

O desvio padrão dos valores de x e y será calculado ao pressionar as teclas **(MIT) (S)** (O desvio padrão é uma medida da dispersão em relação à média dos valores de x e y).

## • Média de Valores

Para calcular a média dos valores x e y, pressione as teclas  $\overline{x}$ Ao pressionar as teclas  $\overline{x}$ , o produto da média de x é mostrado no visor. Para visualizar a média de y, pressione  $\overline{x + y}$ 

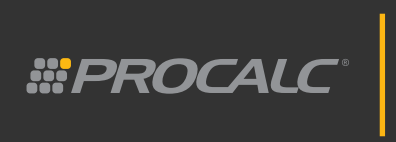

Exemplo

Uma pesquisa coleta a altura e o peso de oito homens da mesma idade. Qual é o desvio padrão da altura e qual é o desvio padrão do peso? Qual é a média de altura e a média de peso?

As medidas estão descritas abaixo:

| HOMEM | ALTURA (mm)= valores de y | PESO (kg)= valores de x |
|-------|---------------------------|-------------------------|
| 1     | 1767                      | 95                      |
| 2     | 1665                      | 78                      |
| 3     | 1765                      | 85                      |
| 4     | 1654                      | 102                     |
| 5     | 1672                      | 120                     |
| 6     | 1767                      | 135                     |
| 7     | 1430                      | 85                      |
| 8     | 1580                      | 75                      |

| TECLAS                  | VISOR                                                      |
|-------------------------|------------------------------------------------------------|
| SHIFT <b>E</b>          | 0.00<br>Limpa os registros estatísticos                    |
| 1767 (ENTER)            | 1,767.00<br>Mostra o primeiro valor de y.                  |
| 95 Σ+                   | 1.00<br>Indica que o primeiro par de dados foi inserido.   |
| 1665 (ENTER)            | 1,665.00<br>Mostra o segundo valor de y.                   |
| 78 Σ+                   | 2.00<br>Indica que o segundo par de dados foi inserido.    |
| etc.                    | Repita até que o oitavo par de dados seja inserido.        |
| ALT S                   | 21.16<br>Mostra o desvio padrão do Peso (valores de x).    |
|                         | 115.50<br>Mostra o desvio padrão da Altura (valores de y). |
|                         | 96.88<br>Mostra a média dos pesos (valores de x).          |
| $(x \leftrightarrow y)$ | 1,662.50<br>Mostra a média das alturas (valores de y).     |

#PROCALC

## • Estimativa Linear para x ou y

Quando já houver informação estatística de duas variáveis armazenadas nos registros estatísticos, você pode calcular um valor estimado de y através da entrada de um novo valor de x. Ou também calcular o valor estimado de x através da entrada de um novo valor de y.

Para estimar y:

Para estimar x:

- Insira o novo valor de x.
- Pressione  $ALT (\hat{y}, \mathbf{r})$

Insira o novo valor de y.
Pressione ALT \$\hat{x},r\$

Após calcular a estimativa, pode-se calcular o coeficiente de correlação r, através da tecla (x↔y

#### Exemplo

Utilize os dados do último exemplo. Estime a altura (y) de um homem com peso de 77 kg (x) e determine o coeficiente de correlação.

Nota: não limpe os registros após executar o exemplo anterior.

| TECLA                    | VISOR                                                              |
|--------------------------|--------------------------------------------------------------------|
| 77 ( <i>ALT</i> ) (ŷ, r) | 1,616.44<br>Mostra a altura estimada do homem com peso de 77kg.    |
|                          | 0.42<br>Mostra o coeficiente de correlação (r) dos pares de dados. |

## • Média Ponderada de Valores

Você pode determinar a média ponderada de um conjunto de números se você souber os pesos dos itens a serem calculados.

Para calcular a média ponderada:

- Pressione SHIFT
- ▶ Insira o valor do item e pressione
- lnsira o peso dos itens e pressione  $\Sigma^+$

Σ

- Repita os passos até inserir todos os valores, pressionando após inserir o item e pressionando
   (Σ+) após o peso.
- Pressione  $\overline{x} w$  para calcular a média ponderada do custo do material.

#### Exemplo

Sua empresa comprou todos os materiais em lojas diferentes. Existem 200 peças a \$1.1, 150 peças a \$1.2, 120 peças a \$1 e 250 peças a \$0.99.

Encontre a média ponderada do custo do material.

| TECLA                | VISOR                                                    |
|----------------------|----------------------------------------------------------|
| SHIFT <b>E</b>       | 0.00<br>Limpa os registros estatísticos                  |
| 1.1 (ENTER) 200 (Σ+) | 1.00<br>Indica que o primeiro par de dados foi inserido. |

31

#PROCALC<sup>®</sup>

| 1.2 _ 150 Σ+                | 2.00<br>Indica que o segundo par de dados foi inserido.  |
|-----------------------------|----------------------------------------------------------|
| 1 ( <u>ENTER</u> ) 120 (Σ+) | 3.00<br>Indica que o terceiro par de dados foi inserido. |
| 0.99 <u>ENTER</u> 250 Σ+    | 4.00<br>Indica que o quarto par de dados foi inserido.   |
| $(ALT) (\overline{x} w)$    | 1.07<br>Mostra a média ponderada do valor de x (preço)   |

## • Funções e Recursos Matemáticos

Valores Fracionários

Ao pressionar *ALT FRAC* a calculadora mostra a parte fracionária de um valor. No modo pressione *ALT LAST* para visualizar o valor original.

#### Exemplo

| TECLAS<br>(RPN) | VISOR                                           |
|-----------------|-------------------------------------------------|
| 123.45 ENTER    | 123.45<br>Mostra o valor.                       |
| ALT FRAC        | 0.45<br>Mostra a parte fracioária do valor.     |
| (ALT) (LAST x)  | 123.45<br>No modo RPN, mostra o valor original. |

Visualizar Parte Inteira do Valor

| TECLAS<br>(RPN) | VISOR                                           |
|-----------------|-------------------------------------------------|
| 123.45 ENTER    | 123.45<br>Mostra o valor.                       |
| ALT INTG        | 123.00<br>Mostra a parte inteira do valor.      |
|                 | 123.45<br>No modo RPN, mostra o valor original. |

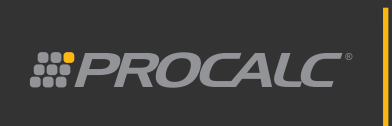

Arredondamento de Valores

Para arredondar um valor, pressione (SHIFT) (RND) Exemplo

| TECLAS               | VISOR                                                                    |
|----------------------|--------------------------------------------------------------------------|
| 45.6789 <i>ENTER</i> | 45.68<br>Mostra o valor arredondado.                                     |
| SHIFT PREFIX         | 4567890000<br>Mostra todos os dez dígitos da mantissa sem ponto decimal. |
| SHIFT RND            | 45.68<br>Efetua arredondamento definitivo.                               |
| SHIFT PREFIX         | 4568000000<br>Mostra todos os dez dígitos da mantissa sem ponto decimal. |

Valores Fatoriais

Exemplo

| TECLAS                | VISOR                                    |
|-----------------------|------------------------------------------|
| 5 (ALT) ( <b>n!</b> ) | <b>120.00</b><br>Mostra o fatorial de 5. |

Logaritmo Natural Exemplo

| TECLAS        | VISOR                                            |
|---------------|--------------------------------------------------|
| 12 (ALT) (LN) | <b>2.48</b><br>Mostra o logaritmo natural de 12. |

#### Antilogaritmo Natural Exemplo

| <b>KEY ENTRIES</b>             | DISPLAY                                    |
|--------------------------------|--------------------------------------------|
| 4 ( <i>ALT</i> ) ( <i>ex</i> ) | <b>54.60</b><br>Mostra o exponencial de 4. |

## Valores de Raiz Quadrada

Exemplo

| <b>KEY ENTRIES</b>                          | DISPLAY                                     |
|---------------------------------------------|---------------------------------------------|
| $64 \underbrace{ALT} \underbrace{\sqrt{x}}$ | <b>8.00</b><br>Mostra a raiz quadrada de 6. |

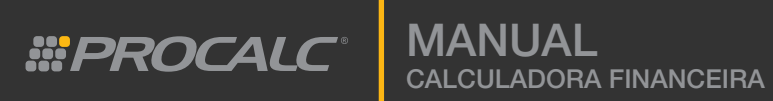

#### Valores de Quadrado Exemplo

| TECLA                     | VISOR                                   |
|---------------------------|-----------------------------------------|
| 6 (ALT) (x <sup>2</sup> ) | <b>36.00</b><br>Mostra o quadrado de 6. |

Valores de Quadrado

Exemplo

| TECLA  | VISOR                                    |
|--------|------------------------------------------|
| 10 1/x | <b>0.10</b><br>Mostra o recíproco de 10. |

## • Função Potência no modo ALG

Para encontrar o valor de 3<sup>2</sup> no modo ALG:

- ► Insira o valor de y.
- Pressione  $y^x$
- Insira o valor de x.
- ▶ Pressione ( ) para calcular a potência.

#### Exemplo

| TECLA<br>(Modo ALG) | VISOR |
|---------------------|-------|
|                     | 9.00  |

## • Função Potência no modo RPN

Para encontrar o valor de 3<sup>2</sup> no modo RPN:

- Insira o valor de y.
- ► Pressione =
- Insira o valor de x.
- Pressione  $\mathcal{P}$  para calcular a potência.

| TECLA<br>(Modo RPN)                                     | VISOR |
|---------------------------------------------------------|-------|
| $3 \stackrel{\text{enter}}{=} 2 \stackrel{\text{yx}}{}$ | 9.00  |

## Capítulo 5: Programação

## Escrevendo um Novo Programa

- ▶ Defina a sequência de operações para obter resultado do seu problema.
- Escolha o modo de operação da calculadora: ALG ou RPN. Os códigos de programação são diferentes nos modos ALG e RPN.
- ▶ Digite o código de programação e armazene-o na calculadora.

Recomenda-se inserir a instrução para limpar a memória. Caso contrário, a calculadora pode utilizar valores previamente armazenados para executar o cálculo.

#### Exemplo

Considere a fórmula Y \* 4 + 5 = Resultado.

Y é a variável de entrada atual. Se o valor de Y for 10, o resultado será 45. A tabela seguinte mostra o cálculo no modo de execução.

| TECLA<br>(Modo RPN) | VISOR                                         |
|---------------------|-----------------------------------------------|
|                     | 10.00<br>Insere o valor 10.                   |
| 4 ×                 | <b>40.00</b><br>Mostra o resultado de 10 x 4. |
| 5                   | 5<br>Insere o valor 5.                        |
| +                   | <b>45.00</b><br>Soma 40 e 5.                  |

No modo ALG:

| TECLA<br>(Modo ALG) | VISOR                                            |                   |
|---------------------|--------------------------------------------------|-------------------|
| 10 ×                | 10.00<br>Insere o valor 10.                      |                   |
| 4 +                 | 40.00<br>Disponibiliza o resultado intermediário | para o uso futuro |
| 5 ENTER             | <b>45.00</b><br>Mostra o resultado.              |                   |

Agora, você pode começar a converter a fórmula em um programa. No modo RPN:

| TECLA<br>(Modo RPN) | VISOR                                                                   |
|---------------------|-------------------------------------------------------------------------|
| SHIFT P/R           | Seleciona o modo de programação                                         |
| SHIFT PRGM          | <b>000,</b><br>Limpa a memória de programa                              |
| SHIFT REG           | 000,<br>Limpa os registros de programa                                  |
|                     | 001, 36                                                                 |
| 4                   | 002, 4                                                                  |
| ×                   | 003, 20                                                                 |
| 5                   | 004, 5                                                                  |
| +                   | 005, 40                                                                 |
| SHIFT P/R           | Finaliza a programação e a calculadora retorna para o modo de execução. |

#PROCALC

No modo ALG:

| KEY ENTRIES<br>(ALG) | DISPLAY                                                                 |  |
|----------------------|-------------------------------------------------------------------------|--|
| SHIFT P/R            | Seleciona o modo de programação                                         |  |
| SHIFT PRGM           | <b>000,</b><br>Limpa a memória de programa                              |  |
| SHIFT REG            | <b>000,</b><br>Limpa os registros de programa                           |  |
| ×                    | 001, 20                                                                 |  |
| 4                    | 002, 4                                                                  |  |
| +                    | 003, 40                                                                 |  |
| 5                    | 004, 5                                                                  |  |
|                      | 005, 36                                                                 |  |
| SHIFT P/R            | Finaliza a programação e a calculadora retorna para o modo de execução. |  |

## • Execução do Programa

Insira todos os dados de entrada na calculadora, da mesma forma que faria o cálculo manualmente. Quando um programa é executado, todos os valores de entrada devem ter sido inseridos nos registros e visualizados.

#PROCALC

Selecione o modo correto de operação (ALG ou RPN) antes de executar o programa. Caso contrário, o cálculo será incorreto. Pressione  $\boxed{R/S}$  para executar o programa.

Substitua o Y=20 na fórmula Y \* 4 + 5= Resultado. O programa executará o mesmo cálculo tanto para o modo RPN quanto para o modo ALG.

| TECLAS | VISOR                                                |
|--------|------------------------------------------------------|
| 20     | 20                                                   |
| R/S    | 85.00<br>Mostra o resultado da execução do programa. |

## • Fundamentos da Memória de Programa

Uma linha de programa inclui o número da linha, o código da tecla especial e código de tecla. As teclas especiais incluem as teclas **met Mex** e **set** 

O programa pode ter no máximo 400 linhas de programação.

Para verificar os códigos de programação armazenados na memória de programação primeiramente selecione o modo de programação. Depois, pressione **sst** (passo único) para ir para a próxima linha da memória de programa e ler suas instruções. Pressione **MT BST** para rolar o programa para a linha anterior. Se desejar alcançar o início do programa pressione **MEM** quantas vezes necessário.

Para visualizar quantas linhas de programa estão na memória de programa, pressione O visor mostra:

Onde xx indica o número de linhas de programa alocadas e yy indica o número de registros disponíveis.

## • Identificação das Instruções nas Linhas de Programa

NOME DA CÓD DA NOME DA CÓD DA NOME DA CÓD DA CÓD DA NOME DA TECLA TECLA TECLA TECLA **TECLA** TECLA **TECLA** TECLA 0 0 10 %T 23 40 ÷ +1 1 n 11 Δ% 24 48 2 2 i. 12 % 25  $\Sigma$  + 49 ΡV 3 3 13 FXP 26 4 4 PMT 14 30 \_ 5 5 FV 15 R/S 31 +/-R↓ 6 6 16 33 Х X↔Y 7 7 20 34 Y<sup>x</sup> 8 8 CLX 21 35 9 9 1/X 22 **ENTER** 36

Cada tecla da calculadora possui um código próprio associado à mesma.

**#PROCALC**°

## • Verificação do Programa Linha a Linha

A função **SST** permite rodar o programa um passo de cada vez. Isto possibilita verificar se o programa escrito corresponde ao resultado que você deseja. Se o resultado não corresponder ao desejado, você pode seguir o fluxo do programa e encontrar o que está errado.

Se você manter a tecla ser pressionada, a próxima linha de programação será mostrada.

## • Seleção de uma Linha Específica de um Programa

Algumas vezes será necessário acessar uma determinada linha de programação quando você estiver armazenando um segundo programa ou alterando um programa já existente. Existem três alternativas para este acesso:

1. Utilize a tecla (sst) para percorrer as linhas do programa.

2. No modo de programação, pressione **AIT GTO** • XXX onde XXX corresponde à linha de programação desejada. O visor apresenta, em seguida, a linha de programação especificada.

3. No modo de execução, pressione ALT GTO onde xxx corresponde à linha de programação desejada. Neste caso, o visor não se altera, mas se a tecla **R/s** (run/stop-roda/para) for pressionada, o programa vai iniciar a execução a partir da linha de programação selecionada.

## • Interrupção do Programa Durante a Execução

Para interromper um programa durante a execução (para ver um resultado ou para inserir novas informações). pressione as teclas **ALT PSE** (pausa) ou **R**/**S** (roda/para).

Ao pressionar ALT PSE , o programa para por um segundo e então continua.

Durante a pausa será mostrado o último resultado que foi calculado antes que as teclas **ALT PSE** fossem pressionadas. O programa é totalmente interrompido se qualquer tecla for pressionada durante a pausa.

Pressione **R/S** para que o programa volte a ser executado a partir da linha de programação seguinte à instrução

## • Para um Programa Durante a Execução

Pressione  $(\mathbf{R}/\mathbf{s})$  para parar automaticamente a execução do programa durante sua execução. Para voltar à execução do programa de onde ele parou, pressione  $(\mathbf{R}/\mathbf{s})$  novamente. Nota: você pode inserir uma instrução de parada no programa, da mesma forma que qualquer outra função/tecla é inserida.

Para rodar o programa, saia do modo de programação, pressione  $(\mathbf{F}/\mathbf{R})$  insira o preço normal e pressione  $(\mathbf{R}/\mathbf{S})$ 

## • Desvios Condicionais

Algumas vezes, você precisará desviar o programa para linhas diferentes, dependendo de certas condições. Existem duas instruções de testes condicionais utilizadas em programa de desvio condicional.

A função  $\mathbf{AIT}$   $\mathbf{x} \leq \mathbf{y}$  determina um desvio quando o valor do registro x for menor ou igual ao valor do registro y.

#PROCALC

NOTA: O registro x armazena número que estaria no visor se a calculadora estivesse no modo de execução e o registro y armazena o número que estaria no visor quando pressionar a tecla

(Pressionando 3 (ENTER) 9, armazena 3 no registro y e 9 no registro x).

A função ALT x=0 determina um desvio quando o valor no registro x for igual a zero. Ao usar estas instruções o programa pode:

- Continuar sendo executado sequencialmente indo para a próxima linha da memória de programa ( se a condição testada for verdadeira quando a instrução é executada).
   OU
- ▶ Pular a instrução da próxima linha de programação e continuar da linha seguinte (se a condição testada for falsa).

## • Aperfeiçoamento do Programa

Siga os passos abaixo para mudar uma instrução única na memória de programa:

- Pressione SHIFT P/R
- Pressione sst, BST ou GTO xxx para localizar a linha de programa imediatamente anterior a aquela que contém a instrução a ser alterada.
- ▶ Insira a nova instrução.

## • Introdução de Instruções no final do Programa

Você pode inserir um código de programação ao final de um programa, seguindo os passos abaixo:

- Pressione SHIFT P/R
- Pressione ALT GTO xxx onde xxx corresponda ao número da última linha do programa.
- Insira as novas instruções.

## Capítulo 6: Mensagens de Erro

Este capítulo apresenta as mensagens de erro que pode aparecer no visor.

| ERROR | CAUSE                                                                                                    |
|-------|----------------------------------------------------------------------------------------------------|
| 0     | Erro lógico matemático. Por exemplo: 1÷0                                                                                                    |
| 1     | O resultado é maior que 9.99999999 x 10                                                                                                    |
| 2     | Condição de erro em cálculo de Estatística                                                                                                    |
| 3     | O cálculo de IRR ( taxa interna de retorno) não pode ser completado porque<br>há mais de uma resposta válida. Uma estimativa de IRR pode ser necessária<br>para sobrepor o erro. |
| 4     | Tentativa de usar mais de 400 linhas de programação.                                                                                                    |
| 5     | Erro ao calcular juros compostos.<br>Exemplo: o pagamento é zero e n < zero.                                                                                                    |
| 6     | Erro de registro de armazenamento. Tentativa de usar uma memória não existente                                                                                                   |
| 7     | Para as entradas fornecidas, o cálculo de IRR não pode ser feito.<br>(frequentemente criado quando fornece um fluxo de caixa negativo)                                           |
| 8     | Erro de calendário devido o formato incorreto.                                                                                                    |